# Stuttur leiðarvísir fyrir uppsetningu Pettinaroli Alpha-gólfhitakerfis

6 og 10 svæða stjórnun, 230 V, 868 MHz Öryggi: T4AH

Hægt er að nota Pettinaroli Alpha-gólfhitakerfið sem sjálfstætt gólfhitakerfi til að tryggja fullkomið hitastig. Ef nota á appið þarf að fá gateway búnað. Frekari upplýsingar er að finna á www.pettinaroli.dk.

## SKANNAÐU QR-kóðana og horfðu á myndskeið fyrir hvert skref fyrir sig.

#### Ræsing:

Þegar stjórneiningunni er stungið í samband við rafmagn í fyrsta skipti fer hún í gegnum ræsingarferli (FirstOpen-ferli) þar sem kveikt og slökkt er á hverju ljósi fyrir sig. Þetta ferli tekur u.þ.b. 10 mínútur. Hægt er að hefja kóðun herbergishitastilla meðan á ræsingarferlinu stendur.

## Hlíf fjarlægð af stjórneiningunni:

Ýtið með skrúfjárni beint (ekki á ská) inn í gatið framan á hlífinni. Eftir það er hægt að halla henni frá grunnstöðinni.

## Dælan tengd:

Tengið tengivír (svartur) úr L í 1 Dæla: Fasi (brúnn) í 2 Dæla: Núll (blár) í N Dæla: Jörð (grænn)

## Fjöldi vaxloka:

Hér að neðan má hversu marga vaxloka er hægt að tengja, annars vegar fyrir 6 svæði og hins vegar 10 svæði.

| 6 svæða stjórneining<br>EC-52010-06 |         | 10 svæða stjórneining<br>EC-52010-10 |         |
|-------------------------------------|---------|--------------------------------------|---------|
|                                     | Fjöldi  |                                      | Fjöldi  |
| Svæði                               | vaxloka | Svæði                                | vaxloka |
| 1                                   | 2       | 1                                    | 1       |
| 2                                   | 2       | 2                                    | 1       |
| 3                                   | 1       | 3                                    | 2       |
| 4                                   | 1       | 4                                    | 2       |
| 5                                   | 2       | 5                                    | 1       |
| 6                                   | 2       | 6                                    | 1       |
|                                     |         | 7                                    | 2       |
|                                     |         | 8                                    | 2       |
|                                     |         | 9                                    | 1       |
|                                     |         | 10                                   | 1       |

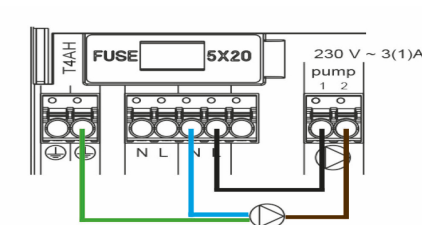

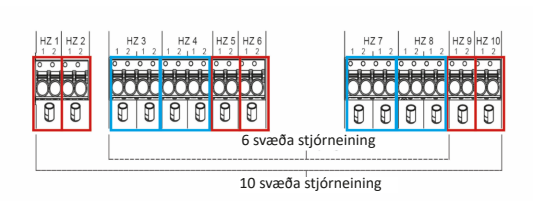

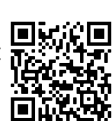

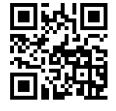

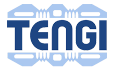

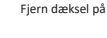

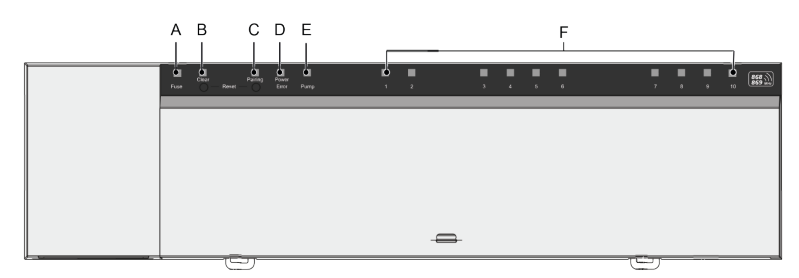

- A. Öryggisljós kviknar: Öryggið er bilað og skipta þarf um það
- B. Ljós [Clear]
- C. Ljós [Pairing]
- D. Afl-/villuljós
  - 1. Logar grænt: Stjórneining er tilbúin til notkunar.
  - 2. Logar rautt: Villa kom upp
- E. Dæluljós. Logar: Dælustýring virk
- F. Ljós fyrir rými (HZ).
  - 1. Logar: Rými virkt/parað
  - 2. Blikkar: Verið er að para hitasvæðið

#### Kóðun eins herbergishitastillis í einu rými

(sjá næsta hluta fyrir nokkur rými fyrir einn herbergishitastilli)

- 1. (Stjórneining) Haldið [Pairing] inni þar til [Pairing] blikkar.
- 2. (Stjórneining) Ýtið stutt á [Pairing] til að velja rými.
- 3. (Stjórneining) Ýtið stutt á [Clear] til að staðfesta rými.
- 4. (Stjórneining) Haldið [Pairing] inni þar til ljósið blikkar hratt.
- (Herbergishitastillir) Ýtið stutt á snúningsrofann (lok pörunar eru sýnd á skjánum).
- 6. (Stjórneining) Ýtið stutt á [Pairing] (lok pörunar eru sýnd á skjánum)
- 7. (Herbergishitastillir) Ýtið stutt á snúningsrofann.

Til að kóða fleiri herbergishitastilla í stjórneiningunni skal endurtaka skref 1-7.

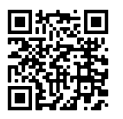

Indkodning af én rumtermostat til én zone

# Kóðun eins herbergishitastillis fyrir mörg rými

- 1. (Stjórneining) Haldið [Pairing] inni þar til [Pairing] blikkar hægt.
- (Stjórneining) Ýtið stutt á [Pairing] til að velja rými.
  Valda svæðið blikkar hratt. Ef með þarf skal ýta nokkrum sinnum til að fara á viðeigandi rými.

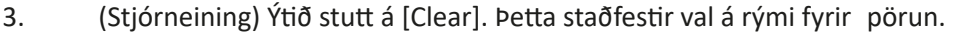

- (Stjórneining) Ýtið stutt á [Pairing] til að skipta yfir á næsta rými sem á að para við sama herbergishitastilli.
- (Stjórneining) Ýtið stutt á [Clear] til að staðfesta rými. Ljósið yfir valda svæðinu logar nú stöðugt.
- 6. Endurtakið skref 4 og 5 þar til búið er að velja öll rýmin sem þarf að úthluta á sama herbergishitastilli og haldið síðan áfram.
- 7. (Stjórneining) Haldið [Pairing] inni þar til [Pairing] blikkar hratt.
- 8. (Herbergishitastillir) Ýtið stutt á snúningsrofann og skjárinn sýnir "PAI join".
- 9. (Stjórneining) Ýtið stutt á [Pairing] til að staðfesta pörunina. Skjárinn á herbergishitastillinum sýnir "PAI done" eftir nokkrar sekúndur.
- 10. (Herbergishitastillir) Ýtið stutt á snúningsrofann og skjárinn sýnir núna núverandi stofuhita.

Ef para á nokkur rými/herbergishitastilla skal endurtaka skref 1-10.

## Herbergishitastilli sem þegar er paraður við rými bætt við annað rými

- 1. (Stjórneining) Haldið [Pairing] inni þar til [Pairing] blikkar hægt.
- (Stjórneining) Ýtið stutt á [Pairing] til að velja rými. Valda rýmið blikkar hratt.
- (Stjórneining) Ýtið stutt á [Clear]. Þetta staðfestir val á rými fyrir pörun.
- 4. (Stjórneining) Haldið [Pairing] inni þar til [Pairing] blikkar hratt.
- 5. (Herbergishitastillir) Haldið snúningsrofanum inni þar til skjárinn sýnir "SET pair".
- (Herbergishitastillir) Ýtið stutt á snúningsrofann og skjárinn sýnir "PAI join".
- (Stjórneining) Ýtið stutt á [Pairing] til að staðfesta pörunina. Skjárinn á herbergishitastillinum sýnir núna "PAI done".
- 8. (Herbergishitastillir) Ýtið stutt á snúningsrofann. Skjárinn sýnir núna núverandi stofuhita.

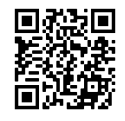

Tilføj en zone til en rumtermostat, der i forvejen er på en

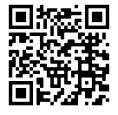

Indkodning af én rumtermostat til flere zone

## Kannað við hvaða rými herbergishitastillir er tengdur

- 1. (Herbergishitastillir) Stillið hitann á 30 gráður.
- (Herbergishitastillir) Ýtið á stjórnrofann. 2.
- 3. (Stjórneining) Nú slokknar eða kviknar á rýminu/rýmunum sem herbergishitastillirinn er tengdur við.

## Herbergishitastillir endurstilltur (AÐEINS á herbergishitastilli)

- 1. Haldið snúningsrofanum inni bar til skjárinn sýnir "SET pair".
- Snúið rofanum um 1 þrep réttsælis þar til skjárinn sýnir "RES pair". 2.
- Ýtið stutt á snúningsrofann og skjárinn sýnir núna 3. "RES no".
- Snúið rofanum um 1 þrep réttsælis þar til skjárinn sýnir "RES ves". 4.
- Haldið snúningsrofanum inni þar til skjárinn sýnir "RES run". 5.
- Pörunin milli herbergishitastillisins og rýmisins/rýmanna hefur nú 6. verið aftengd.

Herbergishitastillirinn er endurstilltur og nú er hægt að para hann við nýtt rými. Rýmin á stjórneiningunni eru einnig aftengd.

# Núllstilling alls kerfisins (AÐEINS á stjórneiningu)

- Haldið [Pairing] og [Clear] inni þar til "Power/Error" blikkar 1. hægt rautt að lit. Sleppið þá hnöppunum tveimur.
- Haldið [Pairing] og [Clear] inni aftur þar til "Power/Error" blikkar 2. nú hratt rautt að lit. Sleppið hnöppunum tveimur.
- 3. Eftir betta eru stjórneiningin og allir tengdir herbergishitastillar endurstillt og ræsingarferlið í stjórneiningunni (FirstOpen) er keyrt aftur í gegn.

# Blikktíðni fyrir Alpha-stjórneininguna

Skannið þennan QR-kóða til að sjá hvað mismunandi blikktíðni á stjórneiningunni merkir.

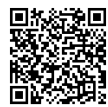

Blinkefrekvenser

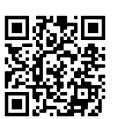

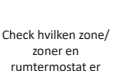

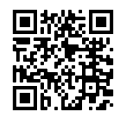

Fabriksnulstilling af en rumtermostat

Fabriksnulstilling af

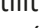